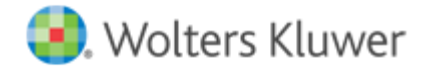

**Release Notes** 

Release 2018.a00 January 2019

# CCH<sup>®</sup> ProSystem *fx*<sup>®</sup> Trial Balance

# Welcome to CCH<sup>®</sup> ProSystem *fx*<sup>®</sup> Trial Balance 2018.a00

This bulletin provides important information about the 2018.a00 release of CCH ProSystem *fx* Trial Balance. Please review this bulletin carefully. If you have any questions, additional information is available on CCH Support Online.

## New in this Release

#### **Tax Lines**

The tax lines are updated to include 2018 tax codes including M-3 tax codes for C Corporation, S Corporation, and Partnership used by both CCH<sup>®</sup> ProSystem  $fx^{\text{®}}$  Tax and CCH Axcess<sup>TM</sup> Tax. The 2018 tax code update includes the changes as detailed in https://support.cch.com/kb/solution/000094715.

## Instructions for Downloading and Installing

- 1. Launch Software Delivery Manager.
  - **Note**: If Software Delivery Manager is not installed on your system, please click <u>here</u> to download and run the ClientSetup.exe. file. A wizard will open and guide you through the installation. When the installation is complete, then launch the Software Delivery Manager.
- 2. Log in using your CCH ProSystem fx SSO login credentials. Click <u>here</u> to setup Single Sign On (SSO) for the first time.
- 3. Once logged in, select CCH ProSystem fx Trial Balance. You will see the 2018.a00 release and the release notes.
- 4. Download the CCH ProSystem fx Trial Balance release v. 2018.a00.
- 5. Double-click the 2018 Trial Balance.exe file to begin the installation. Click here for more information on installing.

#### **Important Notes:**

- We recommend that you install the CCH ProSystem *fx* Trial Balance Tutorial.
- Workstation setup does not need to be run on the machine where the network install was performed.
- Attention Citrix® MetaFrame and XenApp® Users: We do not support installing CCH ProSystem fx Trial Balance from a remote workstation to your Citrix® server. Installations should be performed at the server PC. To install Trial Balance on your Citrix® server, you must log on as an administrator and run the install and workstation setup through Add/Remove Programs on the Control Panel. This method ensures that the .INI and .DLL files are properly installed into Citrix® system directories. Please refer to your Citrix® documentation for additional information.
- Attention QuickBooks<sup>®</sup> Users: This release does not support QuickBooks<sup>®</sup> 2019. Once an update is available, we will release an update for you to use QuickBooks<sup>®</sup> 2019 with CCH ProSystem *fx* Trial Balance.